# Control Center 간편 사용매뉴얼 Control Center easy manual\_use (ver 1.0)

### 1. 프로그램 설치 및 유닛등록

▲ Control Center Setup CD(구성품)를 실행하여 프로그램을 설치합니다.

- tip 온라인 다운로드 : webgateinc.com 접속 [제품소개] [소프트웨어] [Control Center] [소프트웨어]
- tip 지원 운영체제: Windows XP(32bit) / Windows 7(32bit, 64bit) / Windows 8(32bit, 64bit) / Windows 10(32bit, 64bit)

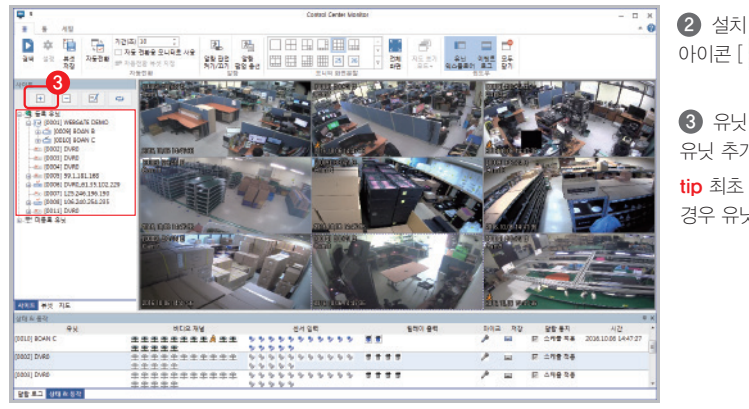

2 설치 완료 후 생성된 바로가기 아이콘 [ 🚬 ]을 클릭하여 실행합니다.

3 유닛 추가 아이콘 [ 🗉 ]을 클릭하여 유닛 추가창을 실행합니다. tip 최초 실행 또는 등록된 유닛이 없을 경우 유닛 추가창이 자동실행 됩니다.

| 10           | 1 20.01          | Use   | ₽ 주소               | 이들             | 모델            | * |
|--------------|------------------|-------|--------------------|----------------|---------------|---|
|              |                  |       | 192. 168.217.56    | 192.168.217.56 | WinRDS        |   |
| · 유닛미를으로     | 문 업데 이트 합니다.     |       | 192, 168, 110, 241 | 보만 8           | HB1620F-D     |   |
|              | NHOLE            |       | 192, 168, 217, 151 | DVR0           | VMC6401       |   |
| FX미를         |                  |       | 192, 968, 190, 215 | DVR0           | HTC1601F      | Ξ |
| 5 <b>4</b> 2 | webgate.mvcam.to |       | 192, 168, 110, 172 | 172년 DVR립      | HSC823F-PD    |   |
|              |                  |       | 192, 168, 130, 109 | wpp 3          | HD1600P-PDR   |   |
| E            | 7000 기본값         |       | 192. 168.217. 155  | DVR0           | HS1620F-D     |   |
| 10.7         |                  |       | 192. 168. 110. 207 | 07 D5 16000T   | 16CH DVR (120 |   |
| 18 V ID      | admin            |       | 192. 168.217.118   | WebEye HDC     | HDC730C       |   |
| 10.00        |                  |       | 192.168.111.200    | DVR0           | HDC420F-D     |   |
|              | ☑ 비밀변호 저장        |       | 192, 158, 217, 178 | Webeye(pts     | N1080PT-Z108  |   |
|              |                  |       | 192, 168, 110, 214 | DVR_214_[H     | HDC400F       |   |
|              |                  |       | 192, 168, 110, 202 | 02 MD 1600L    | 16CH MHDVR(,  |   |
|              |                  |       | 192, 168, 217, 185 | Webeye         | N1080PT-Z308  |   |
|              |                  |       | 192, 168, 110, 22  | DVR0           | HD1600F-PDR   |   |
|              |                  |       | 192. 168. 110. 223 | Webeye         | N1080PT-IR    |   |
|              |                  |       | 192, 168, 130, 24  | DVR0           | HTC1601P      | ۳ |
|              |                  | · ( ) |                    |                | F             |   |

4 [URL] 탭에서 유닛이름에 원하는 이름을 입력하고. DVR에서 생성한 주소, 포트, 사용자ID, 비밀번호를 입력합니다.

\* 기본계정 : ID admin / 비밀번호 12345

⑤ [연결테스트] 버튼을 클릭하여 연결상태를 확인 후 [확인] 버튼을 클릭하면 등록 유닛 목록에 추가됩니다.

#### tip 접속 실패시의 표시사항

| 표시         | 상태           |                   | 원인 및 조치사항                    |
|------------|--------------|-------------------|------------------------------|
| <b>×</b> - | 연결 실패        | 유닛과 통신이 불가능하여 연결  | 실패 상태 🕨 네트워크를 점검 바랍니다.       |
| <u>©-</u>  | 연결 가능/로그인 실패 | 유닛과 통신은 가능 하지만 로그 | 1인에 실패한 상태 ▶ 로그인 정보를 확인바랍니다. |

## 2. 모니터링 및 뷰셋 저장(즐겨찾기)

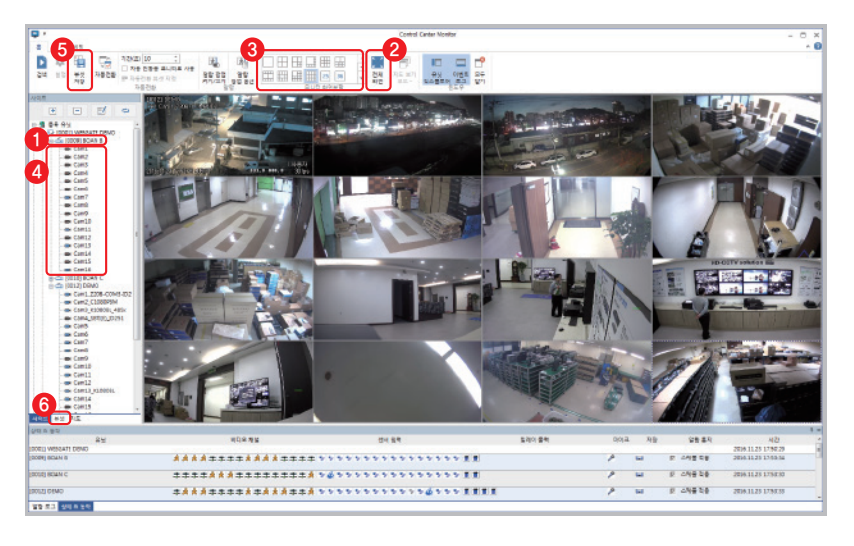

### 모니터링

- 유닛명을 더블클릭. 또는 아이콘 [ 📥 ]을 클릭하면 해당 유닛의 전 채널을 한번에 ON/OFF 할 수 있습니다.
- tip 각 채널의 영상화면을 더블클릭 하면 1분할 화면으로 전환되고, 다시 더블클릭하면 이전 화면으로 전환됩니다.
- (2) 전체화면 아이콘 [ ] 을 클릭하면 전체화면 모드로 전환되고, ESC키를 누르면 전체화면 모드가 종료됩니다.

### 모니터 화면분할 및 뷰셋 저장(즐겨찾기)

(3) [모니터 화면분할] 종류를 선택하여 다수의 유닛 또는 원하는 채널만 구성하고 한 번에 모니터링 할 수 있습니다.

④ 유닛 상태 아이콘 좌측의 [F]···] 아이콘을 클릭하면 채널 목록이 펼쳐 집니다. 채널명을 클릭하여 원하는 위치의 분할 화면으로 드래그&드롭 하여 모니터링 화면을 구성합니다.

tip 채널 목록의 채널명 또는 아이콘 [■4]을 클릭하면 각 채널별 영상을 ON[■4]/OFF[ ■4] 할 수 있습니다.

tip Ctrl키를 누른 상태에서 한 개의 유닛명 클릭 후 분할 화면으로 드래그&드롭하면 유닛 단위로 분할 화면에 추가할 수 있고, 다수의 유닛을 한번에 모니터링할 수 있습니다.

- ⑤ 뷰셋 저장 아이콘 [1]을 클릭하여 구성한 모니터링 화면을 뷰셋으로 저장(즐겨찾기)할 수 있습니다.
- ⑥ 저장된 뷰셋은 [뷰셋] 탭에서 확인 할 수 있으며, 해당 뷰셋명을 더블클릭하면 모니터링 할 수 있습니다.

www.webgateinc.com

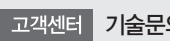

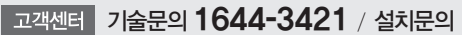

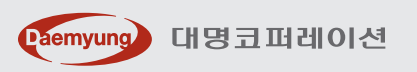

# Control Center 간편 사용매뉴얼 Control Center easy manual\_use (ver 1.0)

# WEBGATE

1 Playback 화면 상단의 [홈] 탭에서 백업 아이콘

[ 🖫]을 클릭하여 백업 유틸리티 창을 실행합니다.

④ 백업할 영상의 시작과 끝 시간을 지정합니다.

최대 2,048MB(2GB)단위로 분할하여 저장됩니다.

6 설정이 완료되면 [시작] 버튼을 클릭하여 백업을

④ 백업할 영상의 채널을 선택합니다.

1 백업할 영상의 포맷(EXE, AVI) 종류를 선택합니다.

[파일명]을 클릭하여 파일명을 지정 후 [저장]합니다.

## 3. 검색 및 백업

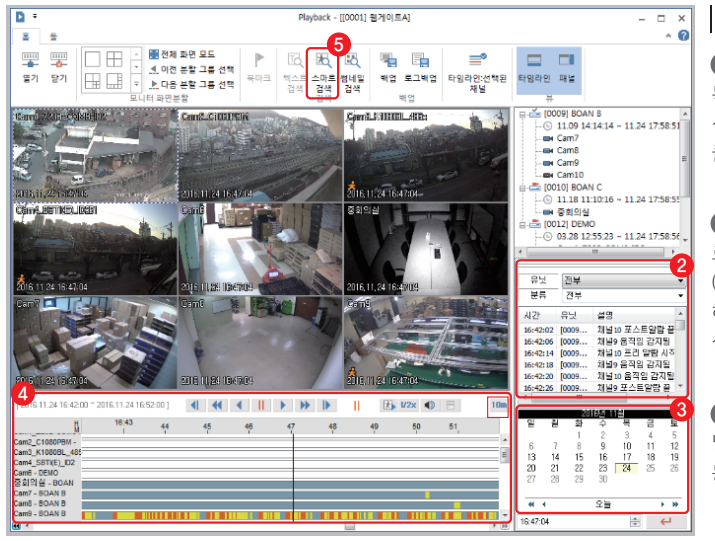

### 검색

 Control Center의 등록 유닛 목록에서 검색하고자 하는 유닛명을 선택 후 상단의 검색 아이콘 [ ]을 클릭하여 Playback을 실행합니다.

#### 2 이벤트 검색

로그뷰어 목록에서 이벤트 정보 (움직임 감지)를 더블클릭하면 해당 시간대의 영상을 일시정지 상태로 보여줍니다.

3 달력 검색 검색하고자 하는 날짜를 선택하면 해당 날짜의 동일 시간대로 이동됩니다.

④ 타임라인 검색 선택한 시간대의 이벤트 발생 내역을 타임라인으로 보여줍니다. 타임라인에서 원하는 시간을 선택하면 해당 시간의 영상을 일시정지 상태로 보여줍니다.

tip [간격]을 설정하면, 타임라인에 보여지는 시간을 10/30분, 1/3/6/12/24시간 단위로 설정할 수 있습니다.

tip 녹화 및 이벤트 정보에 따라 타임라인의 색상이 구분되어 표시됩니다

□ 녹화없음 일반녹화 움직임 감지 센서입력 이벤트 전후구간 텍스트

6 스마트 검색 특정 영역에서 움직임이 발생한 영상만 섬네일 이미지로 확인하여 빠르고 정확한 검색이 가능합니다.

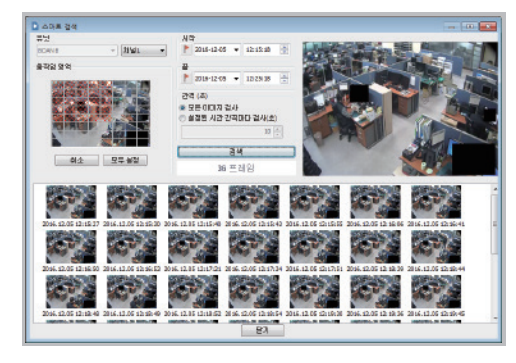

① 스마트 검색 아이콘 [ 🛣 ]을 클릭하여 실행합니다.

검색하고자 하는 채널을 선택합니다.

③ 검색하고자 하는 움직임 영역을 마우스로 드래그하여 부분 또는 모두 설정 합니다.

tip 일부 모델은 움직임 영역의 모두 설정만 가능합니다.

④ 검색하고자 하는 시간과 간격(초)를 설정하고 [검색] 버튼을 누르면 검색된 프레임 수와 정지영상이 섬네일 이미지로 보여집니다. tip 재생하고자 하는 시간대의 섬네일 이미지를 더블클릭하면 동일 시간대의 전체 채널을 Playback화면에 보여줍니다.

| 백업 유틸리티                            |                                                                                                    |
|------------------------------------|----------------------------------------------------------------------------------------------------|
| 2 💿 exe (re4 type) 💿 avi (XVID 압축) |                                                                                                    |
| 4                                  | 채널<br>- 백업하고자하는 채널 선택 (M)<br>1 1 2 3 4 5 6 7 8<br>9 10 11 12 13 14 15 16<br>17 18 19 20 11 12 13 14 15 16 |
| ♥ 분할 파일, 크기 2048                   | 25 26 27 28 29 30 31 32                                                                                   |
| 5 파일 이름                            | 파일명                                                                                                    |
| 파일 보호 (옵션)<br>암호                   | 재입력                                                                                                    |
| 0%                                 | 시작                                                                                                    |

#### tip 영상 포맷의 종류

| 포맷  | 저장 채널수  | 재생 플레이어                              |
|-----|---------|--------------------------------------|
| AVI | 단일 채널   | 범용 Media Player                      |
| EXE | 다중 선택가능 | Mini Player, Control Center Playback |

백업

시작합니다.

## 4. 문제 발생시 해결방안

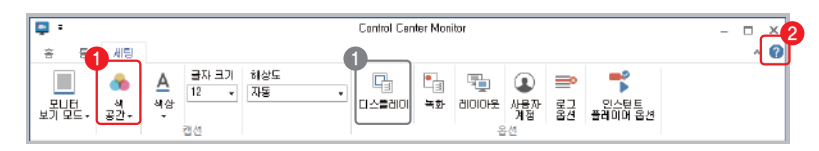

### 1 DVR의 영상은 정상적으로 출력되나 Control Center에서 검정화면이 보여지는 경우

Control Center 화면 상단의 [세팅] 탭에서 색 공간 아이콘 [ 🛖 ]을 클릭하여 [RGB] 모드로 변경합니다. 해당방법 으로도 해결되지 않을시에는 디스플레이 아이콘 [ 📮 ]을 클릭 후 디스플레이 옵션창에서 DirectX Drop 사용의 체크표시를 해제합니다.

tip 상기 설정은 임시 조치사항으로 영상 성능을 저하시킬 수 있습니다. 안정적인 영상출력을 위해서는 해당 PC의 그래픽카드 드라이버를 항상 최신버전으로 유지해야 하며, 드라이버는 해당 제조사 홈페이지에서 확인 바랍니다.

### 2 기타 문제 발생시

Control Center 화면 상단 우측의 정보 아이콘 [ ? ]을 클릭하여 설치된 Control Center 정보를 확인 후 웹게이트 고객센터로 문의하여 주시기 바랍니다.

tip 최적의 기능 구현을 위해 최신 버전 사용을 권장하며, 프로그램 최신 버전은 웹게이트 홈페이지에서 다운로드 받으실 수 있습니다.

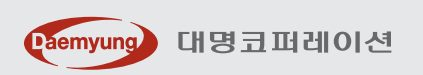

www.webgateinc.com

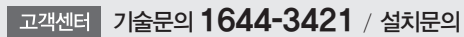